## Six Weeks Test Submission

## NOTE: This is the correct method to submit major tests to administration to review.

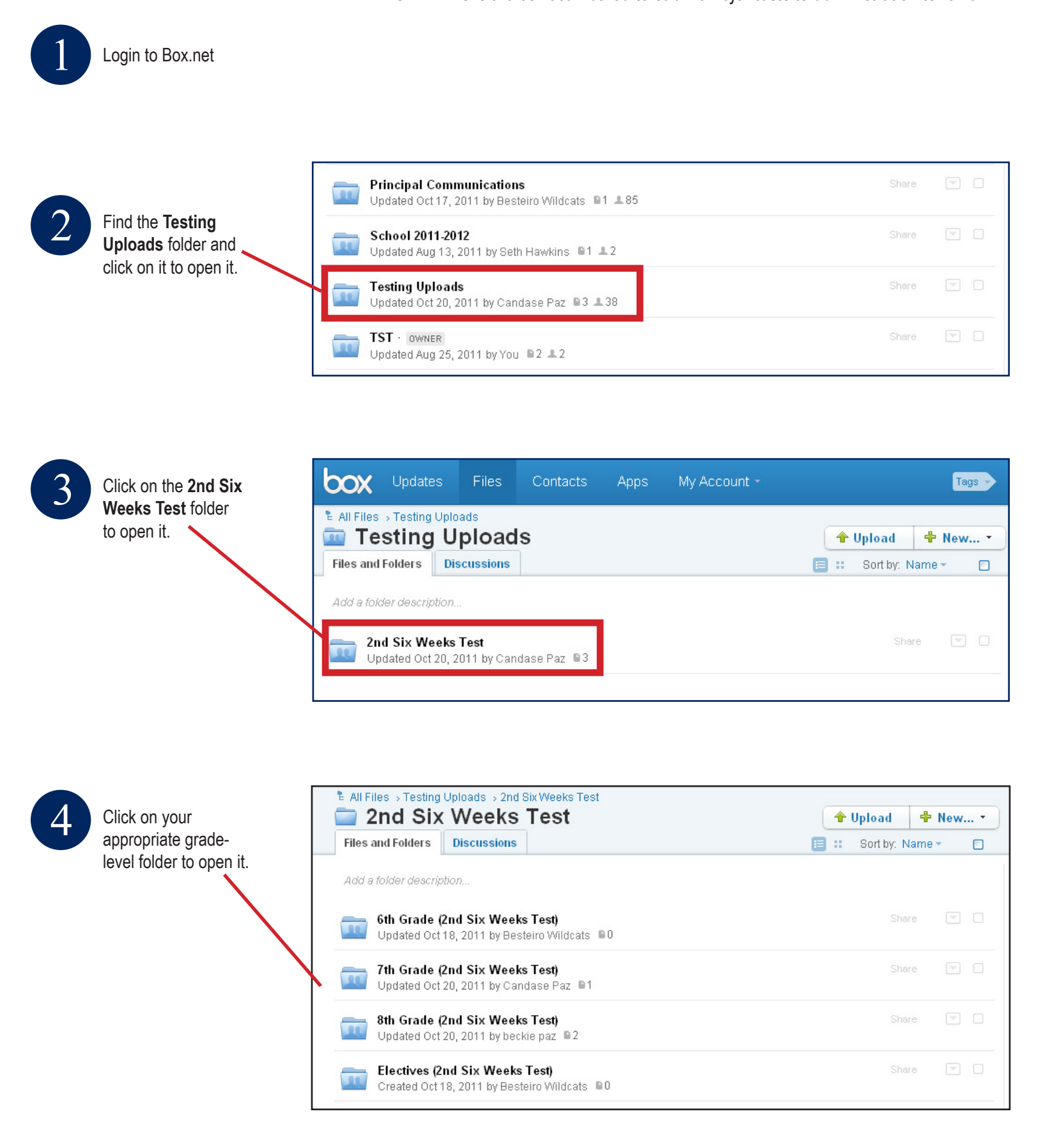

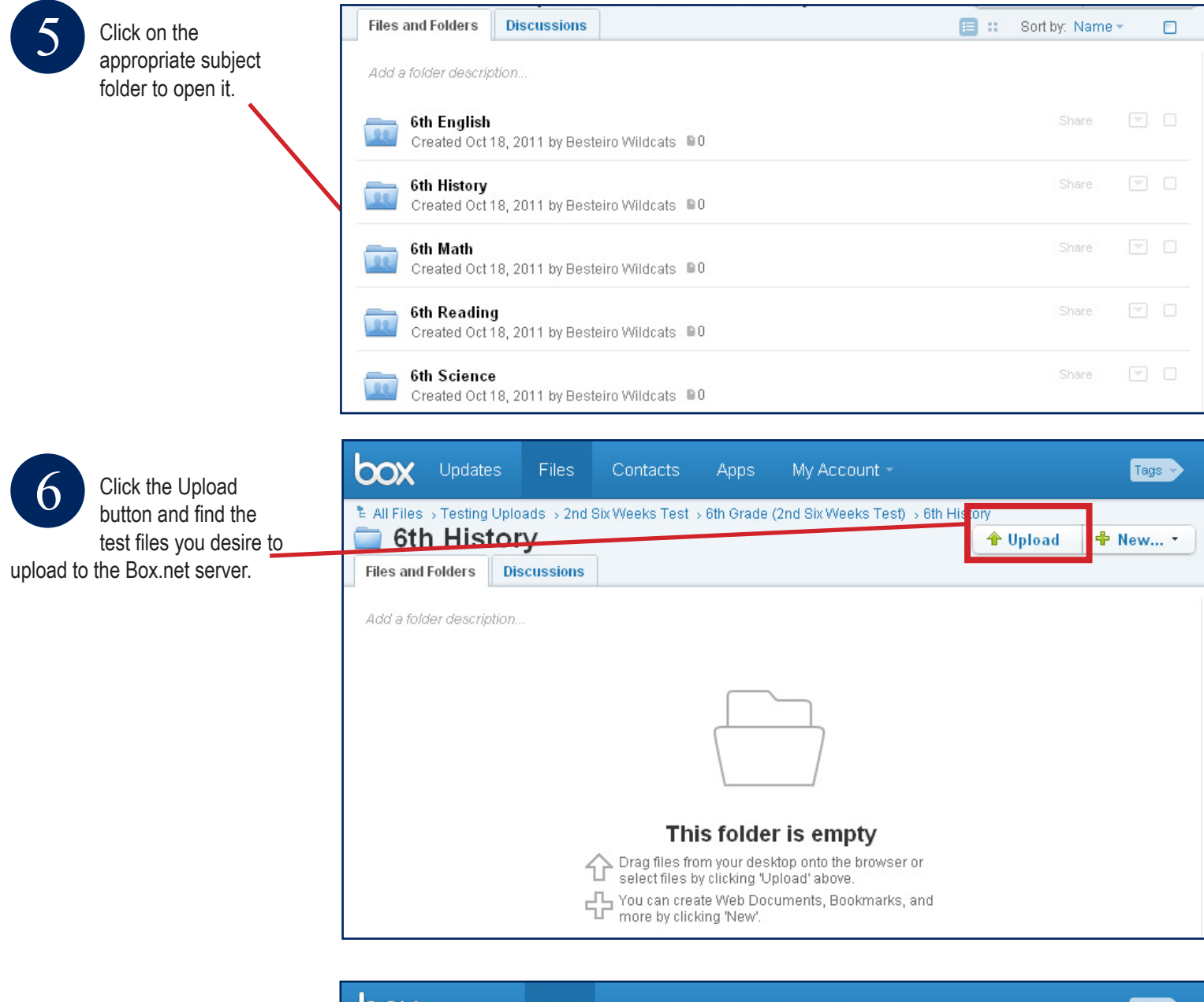

You should then see your tests in this folder. Please be sure

to follow the naming convention set below:

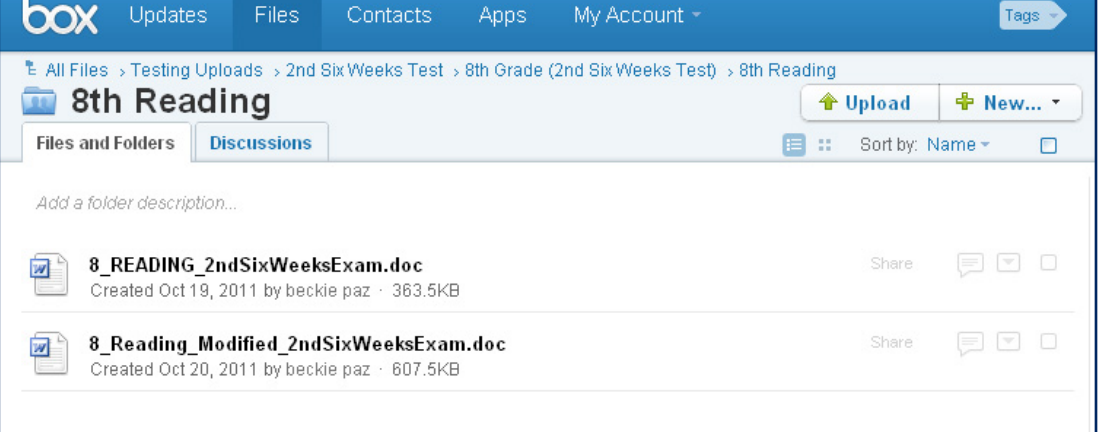

## **NAMING CONVENTION Regular Test:** grade\_subject\_2ndSixWeeksExam

Modified Test: grade\_subject\_Modified\_2ndSixWeeksExam